## FOTO VAN RGB KLEUREN OMZETTEN IN GRIJSWAARDEN,

Je gaat naar de titelbalk van je foto en klikt rechts dan neem je foto dupliceren zo blijf je altijd je origineel behouden.

Dan ga je naar afbeelding modus lab kleuren.

Dan ga je naar kanalen en trekt alles weg buiten het bovenste kanaal.

Dan ga je terug naar lagen.

Dan zet je de afbeelding in grijswaarden. Modus, afbeelding grijswaarden.

Anders kan je hem niet in jpg omzetten.

## FOTO GEDEELTELIJK RGB KLEUREN GEDEELTELIJK IN GRIJSWAARDEN

Foto gedeeltelijk in rgb kleuren, gedeeltelijk in grijswaarden

Foto dupliceren. Je moet in het dialoogvenstertje met het onderste pijltje "v" nieuw inbrengen. Zo krijg je een tweede foto.

Dan maak je de foto in grijswaarden met lab kleuren (zie methode vroeger reeds beschreven) Dan kopieer de foto in grijswaarden en plakt hem in de gekleurde foto.

2

Dan voeg je een laagmasker toe.

Dan neem je een zwart wit verloopt (zorg dat je op het masker staat)

Dan trek je het zwart-wit verloop

En je hebt een foto gedeeltelijk in grijswaarden en gedeeltelijk gekleurd.

Groetjes

Sterretje